# **Income Statement Variance Report**

The **Income Statement Variance Report** displays Revenue, Expense, Non-Operating Income/Expense, Other Changes, and Net Position actuals as of a selected month and fiscal year-to-date (YTD). Monthly and YTD Fixed Budgets are also displayed, with options to include or exclude Flex Budget and Prior Year Actuals amounts. The report can be displayed at a summary or a detail level by selecting the desired Alt Account level.

### What can I learn from the Income Statement Variance Report?

- Monthly and YTD actuals and fixed budgets for Revenue, Expense, Non-Operating Income/Expense, Other Changes, and Net Position for selected UCSF Health Business Units
- Option to include or exclude Flex Budget and Prior Year Actuals amounts
- Variance between budget and actuals for a selected month and fiscal YTD

# **Report Date Filter**

The default date for the Income Statement Variance Report is the current open month. Use the Report Date as of dropdown menu to select a previous closed month.

# Chartstring Filters

Business Unit (BU) is the only required (\*) chartstring filter. The filter page defaults to select all UCSF Health BUs. You may override the default and select an individual BU or multiple BUs.

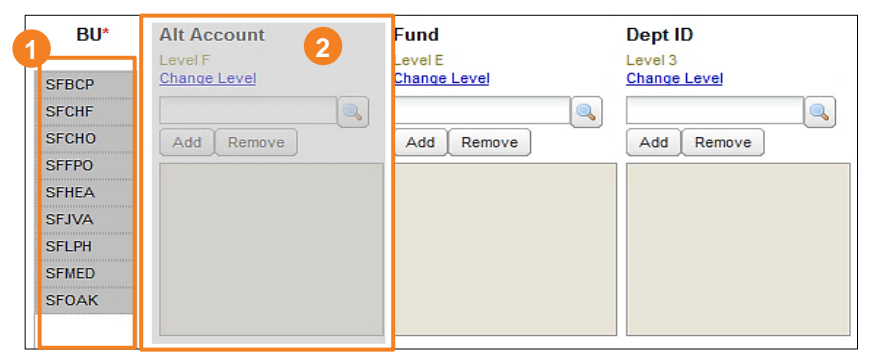

2 The Income Statement Variance Report displays all Revenue, Expense, Non-Operating Income/Expense, and Other Changes Alt Accounts; additional filtering by Alt Account is not available.

Additional chartfield parameters may be selected as desired.

### Report Specific Filters

You can further refine your data or display additional data using the options in the **Report Specific Filters** section: Display Alt Account Level' Display Prior Year Actuals Display Prior Year Actuals

# 1 Display Alt Account Level\*

Select Alt Account Level

Round to thousands

Default is Level C

### 3 Display Amounts

Display Amounts

- · Round to dollars
- Round to thousands (default)
- Show 2 decimal places

# Display Codes and Descriptions

- Display codes and descriptions
- · Display codes only
- Display descriptions only (default)
- Additional Options
  - Display Flex Budget (default)
  - Display Prior Year Actuals (default)
- A filter for Functional Owner allows you to run the report for all Dept IDs where the selected Functional Owner is assigned the Senior Executive, Executive Director, Business Officer, or Head of Unit role in PeopleSoft
  - You can only select a single Functional Owner
  - The report will include a list of all assigned Dept IDs
  - The Functional Owner filter *should not be used* in conjunction with the **Dept ID** filter

See the <u>Filtering and Running Reports in MyReports</u> job aid for additional information and tips & tricks for using the filters to configure your report criteria.

~

# **UCsF** Health

# **Income Statement Variance Report**

# **Report Output**

- In addition to the report output selections of On Screen HTML (default), PDF, and Excel (1), you can choose Unformatted Data (2)
- The **Unformatted Data** output returns an **Excel** file that has no special formatting and a single row for column headings, making it the best source for pivot tables and other advanced spreadsheet analysis
- Select your desired report output and click the Run Report button (3)

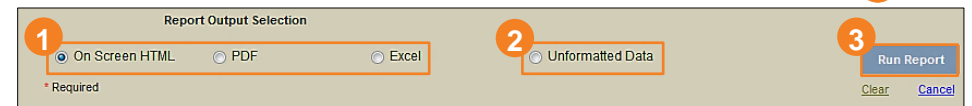

In both **Excel** outputs (standard **Excel** and **Unformatted Data**), the workbook will contain at least two tabs. The first tab/sheet always displays the entered filter criteria. The second tab/sheet displays the data and differs depending on whether you selected standard **Excel** or **Unformatted Data**.

# Working in the Report View

Refine or display additional report data using any of the drop-down menus in the HTML report header. These are the same report selection options that appear in the **Report Specific Filters** section of the filter page:

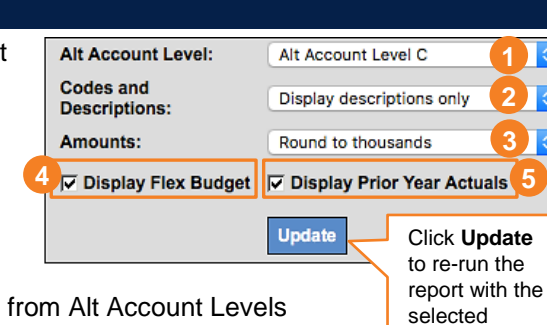

settings

- Alt Account Level Select from Alt Account Levels
  B, C, D, E, or F (posting accounts)
- 2 Codes and Descriptions Display codes and descriptions; Display codes only; Display descriptions only
- **3** Amounts Round to dollars; Round to thousands; Show 2 decimal places
- Click to hide or Display Flex Budget, then click the Update button to rerun the report

| ACTUAL<br>Nov-2016 | FIXED<br>BUDGET<br>Nov-2016 | VARIANCE<br>Nov-2016 | % VAR<br>Nov-2016 | FLEX<br>BUDGET<br>Nov-2016 | VARIANCE<br>Nov-2016 | % VAR<br>Nov-2016 |                        | ACTUAL<br>YTD 2016-17 | FIXED<br>BUDGET<br>YTD 2016-17 | VARIANCE<br>YTD 2016-17 | % VAR<br>YTD 2016-17 | FLEX<br>BUDGET<br>YTD 2016-17 | VARIANCE<br>YTD 2016-17 | % VAR<br>YTD 2016-17 |
|--------------------|-----------------------------|----------------------|-------------------|----------------------------|----------------------|-------------------|------------------------|-----------------------|--------------------------------|-------------------------|----------------------|-------------------------------|-------------------------|----------------------|
|                    |                             |                      |                   |                            |                      |                   | REVENUES               |                       |                                |                         |                      |                               |                         |                      |
| (63,824)           | 156,304                     | (220,128)            | -140.8%           | 156,304                    | (220,128)            | -140.8%           | GROSS PATIENT REVENUE  | 656,705               | 829,923                        | (173,218)               | -20.9%               | 829,923                       | (173,218)               | -20.9%               |
| 51.817             | (108,915)                   | 160,732              | -147.6%           | (108,915)                  | 160,732              | -147.6%           | CONTRACTUAL ALLOWANCES | (453.925)             | (575,853)                      | 121,928                 | -21.2%               | (575,853)                     | 121,928                 | -21.2%               |

5 Click to hide or Display Prior Year Actuals, then click the Update button to re-run the report

| ACTUAL<br>Nov-2016 | FIXED<br>BUDGET<br>Nov-2016 | VARIANCE<br>Nov-2016 | % VAR<br>Nov-2016 | PY<br>ACTUAL<br>Nov-2015 | REVENUES              | ACTUAL<br>YTD 2016-17 | FIXED<br>BUDGET<br>YTD 2016-17 | VARIANCE<br>YTD 2016-17 | % VAR<br>YTD 2016-17 | PY<br>ACTUAL<br>YTD 2015-16 |
|--------------------|-----------------------------|----------------------|-------------------|--------------------------|-----------------------|-----------------------|--------------------------------|-------------------------|----------------------|-----------------------------|
| <u>(63.824)</u>    | 156,304                     | (220,128)            | -140.8%           | <u>150,413</u>           | GROSS PATIENT REVENUE | 656,705               | 829,923                        | (173,218)               | -20.9%               | <u>810,163</u>              |

 Click on any blue hyperlinked number to display transaction details in an Alt Account Detail Report

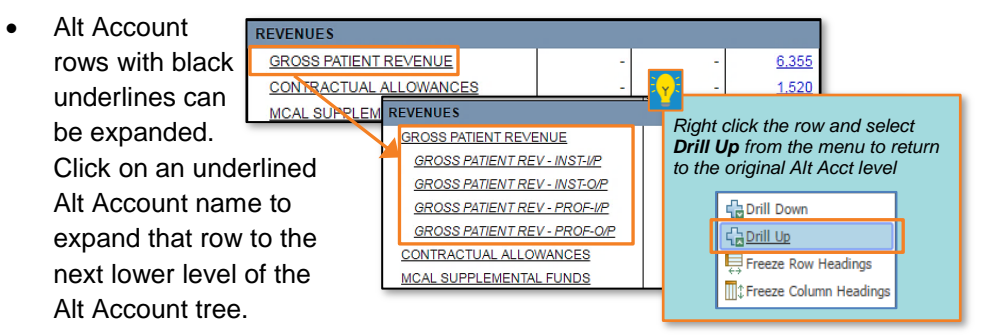

 To expand *all* Alt Account rows on the report, select a lower Alt Account Level at B, C, D, E, or F (posting Accounts) from the dropdown menu in the upper right-hand corner of the HTML report header. Click Update to re-run the report at the selected level.

# Tips & Tricks

- The **MyFavorites** functionality allows you to save and retrieve frequently used filter criteria. See the <u>Managing and Scheduling</u> <u>MyFavorites in MyReports</u> job aid for instructions on saving report parameters to **MyFavorites**, and how to select and run a saved Favorite.
- For the easiest navigation when using MyReports, close extra browser tabs/windows (usually the result of drilling through to another report) when you have completed reviewing and/or exporting the information

# Additional Information & Assistance

- Additional information about MyReports including how to request access, training and contact information can be found in the MyReports section of the <u>Controller's Office website</u>
- If you require help with a technical problem, or have a question about a specific report, contact the Controller's Office Solution Center at <u>COSolutionCenter@ucsf.edu</u> or 415.476.2126
- To stay informed about MyReports news, follow the directions in the MyReports section on the <u>Controller's Office website</u> to join the MyReports ListServ